## 【iSpring 離線授權(電腦尚未和網際網路連線)】

步驟1:開啓簡報後,於 iSpring Suite 功能選單中的「授權」區域,選擇「啟用」鈕,啟動授權精靈(如下圖)。

| <b>福案</b> 常月                          | 用 插入 設計                                                                                                    | 切換 動畫                                                                  | 投影片放映 校閱 檢視                        | iSpring Pro 7 iSpring Suite 7   | iSpring Suite 8 Articulate                                                                                                    |
|---------------------------------------|----------------------------------------------------------------------------------------------------|------------------------------------------------------------------------|------------------------------------|---------------------------------|----------------------------------------------------------------------------------------------------|
| ○ ○ ○ ○ ○ ○ ○ ○ ○ ○ ○ ○ ○ ○ ○ ○ ○ ○ ○ | <ul> <li>□ 資源</li> <li>□ 資源</li> <li>■ 簡報者</li> <li>簡報</li> <li>3</li> <li>3</li> <li>1</li> <li>3</li> <li>3</li> <li>3</li> <li>3</li> <li>4</li> <li>3</li> <li>3</li> <li>4</li> <li>4</li> <li>5</li> <li>7</li> <li>7</li> <li>8</li> <li>4</li> <li>4</li> <li>5</li> <li>7</li> <li>8</li> <li>4</li> <li>4</li> <li>5</li> <li>5</li> <li>6</li> <li>4</li> <li>5</li> <li>5</li> <li>6</li> <li>4</li> <li>5</li> <li>7</li> <li>7</li> <li>8</li> <li>4</li> <li>4</li> <li>5</li> <li>7</li> <li>7</li> <li>8</li> <li>4</li> <li>5</li> <li>7</li> <li>7</li> <li>8</li> <li>4</li> <li>5</li> <li>7</li> <li>7</li> <li>8</li> <li>7</li> <li>8</li> <li>7</li> <li>8</li> <li>8</li> <li>9</li> <li>7</li> <li>8</li> <li>9</li> <li>7</li> <li>8</li> <li>9</li> <li>8</li> <li>9</li> <li>8</li> <li>9</li> <li>8</li> <li>9</li> <li>9</li> <li>8</li> <li>9</li> <li>9</li> <li>8</li> <li>9</li> <li>9</li></ul> | 終製         錄製         錄製         管理           聲音         影片         請解 | ▲ <u>測驗</u> 互動 模擬情 螢暮<br>模組 境對話 錄製 | 人物角色 YouTube Web Flash<br>物件 勤豊 | ?         ()         ()         ()         ()         ()         ()         ()         ()         ()         ()         ()         ()         ()         ()         ()         ()         ()         ()         ()         ()         ()         ()         ()         ()         ()         ()         ()         ()         ()         ()         ()         ()         ()         ()         ()         ()         ()         ()         ()         ()         ()         ()         ()         ()         ()         ()         ()         ()         ()         ()         ()         ()         ()         ()         ()         ()         ()         ()         ()         ()         ()         ()         ()         ()         ()         ()         ()         ()         ()         ()         ()         ()         ()         ()         ()         ()         ()         ()         ()         ()         ()         ()         ()         ()         ()         ()         ()         ()         ()         ()         ()         ()         ()         ()         ()         ()         () <th()< th="">         ()         ()         ()<!--</th--></th()<> |
| 發佈                                    | 簡報                                                                                                    | 講解                                                                     |                                    | 插入                              | 嗣於 授權                                                                                                    |

步驟 2:如果您已經有了 iSpring Suite 授權憑證,請輸入憑證序號,然後點 擊「下一步」。

| 🞇 簡報博識通系列產品 iSpring Suite 授權愈用精靈                               |
|----------------------------------------------------------------|
| 在您選購 iSpring 授權序號後將收到的授權序號輸入或直接複製並貼上                           |
| 貼上您的授權序號來啟用簡報博識通系列產品 iSpring Suite:                            |
| XXXXX-XXXXX-XXXXX-XXXXX-XXXXX-XXXXX-XXXX                       |
| 您沒有一個授權序號?線上跟博識通購買                                             |
|                                                                |
| <上一步(B) 下一步(N) > 取消 説明 (1) (1) (1) (1) (1) (1) (1) (1) (1) (1) |

步驟3:要執行離線授權,請在這個階段取消勾選「馬上在線上嘗試啟用我的授權序號」之核取方塊(如下圖紅框),並指定用戶姓名及公司名稱,完成後點擊「下一步」。這些資訊將顯示在 iSpring Suite 的「關於」鈕中。

| ※ 簡報博識             | 通乐列產品 iSpring Suite 授權歐用精靈                 | <b>×</b> |
|--------------------|--------------------------------------------|----------|
| <b>請輸入</b> 訂<br>這些 | 主冊資料<br>註冊詳細資料將顯示在您的簡報傳識通条列 iSpring 產品中    |          |
| 本產品已註              | 田為:                                        |          |
| 名稱:                | Jiessy                                     |          |
| 公司:                | PosBoss Information Technology Corporation |          |
|                    |                                            |          |
|                    |                                            |          |
|                    |                                            |          |
|                    |                                            |          |
| -                  |                                            |          |
| □ 馬上在緣             | 泉上嘗試啟用我的授權序號                               |          |
|                    | <上一步(B) 下一步(N) > 取消 說                      | 明        |

步驟4:接著,請選擇「手動啟用授權序號」後,點擊「下一步」。

| 授權序號啟用<br>選擇以下方式之一來啟用授權序號                               | 50         |
|---------------------------------------------------------|------------|
| 現在通過網際網路啟用授權序號(建議)<br>啟用過程需要連線網際網路,此操作通常會花費幾秒鐘。         |            |
| <ul> <li>手動啟用授權序號<br/>當無法連結網際網路時,使用手動啟用。</li> </ul>     |            |
| 前後再啟用授權序號<br>必須在3天啟用授權序號。由於試用已過期,浮水印將被加入到發<br>石城標序號就知用。 | 佈的簡報概案由——百 |
| 至15代報》力強175.432月3*                                      |            |

步驟 5: 啟用手動授權序號,系統會透過電子郵件發送授權請求代碼和授權 序號給 iSpring 的支援團隊。當您收到來自 iSpring 支授團隊的授權代碼後, 請將貼上對應的欄位(如下圖紅框),並輸入原有的憑證序號,然後點擊「下 一步」。

| 🕺 簡報博識通系列產品                       | iSpring Suite 授權歐用精靈                |
|-----------------------------------|-------------------------------------|
| 手動啟用授權序號                          |                                     |
| 第1步<br>要手動啟用您的授權所<br>圓隊。          | F號,你需要將授權請求碼和授權序號發送給博識通 iSpring 中文化 |
| 授權請求代碼:                           | X2B/fZDMMp5lGruTi57kwt82eIc=        |
| 授權序號:                             | 透過電子郵件發送                            |
| 第2步<br>請輸入您從博識通 iSpi<br>授權序號啟用代碼: | ring 中文化團隊收到的授權序號啟用碼,然後單擊下一步。       |
|                                   | <上一步(B) 下一步(N) ) 版消 說明              |

TIPS

手動請求授權,通常在「1個工作日」內處理。而授權過程應在「3日內」完成。 如果憑證序號沒有在這段時間內被授權,試用期的浮水印將覆蓋在課程的展示 區。 步驟 6:成功授權後,您會看到「剩餘授權的允許數/總允許數」。最後點選「完成」鈕就成功囉!

| · 簡報博識通系列產品 iSpring Suite 授權啟用積靈                |
|-------------------------------------------------|
| 授權序號已經成功啟用                                      |
| 威謝您購買簡報博識通条列產品 iSpring Suite 授權序號。所有試用版的限制將被删除。 |
| 剩餘的可取用數:2/6                                     |
|                                                 |
|                                                 |
|                                                 |
|                                                 |
| <上一步(B) 完成 取消 說明                                |